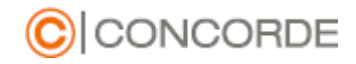

# MyConcorde mobilapp felhasználói tájékoztató

## Concorde Értékpapír Zrt.

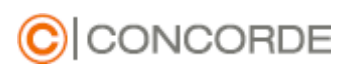

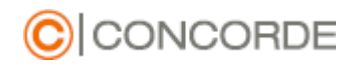

## Tartalom

| 1. | F    | elhasználói tájékoztató                                              |
|----|------|----------------------------------------------------------------------|
|    | 1.1  | Alkalmazás indítása                                                  |
|    | 1.1. | 1 Alkalmazás telepítése 3                                            |
|    | 1.1. | 2 Alkalmazás elindítása 3                                            |
|    | 1.2  | Bejelentkezés után az ügyfelek által elérhető menüpontok5            |
|    | 1.2. | 1 Tartalom5                                                          |
|    | 1.2. | 2 Portfólió                                                          |
|    | 1.2. | 3 Tranzakciók7                                                       |
|    | 1.3  | Beállítások                                                          |
|    | 1.3. | 1 Jelszó módosítás                                                   |
|    | 1.3. | 2 Biometrikus azonosítás bekapcsolása 10                             |
| 2. | Т    | echnikai és biztonsági tájékoztatás11                                |
|    | 2.1  | Fogalmak11                                                           |
|    | 2.2  | Technikai feltételek 11                                              |
|    | 2.3  | Általános biztonság12                                                |
|    | 2.4  | Jelszókezeléssel, bankkártya adatokkal kapcsolatos biztonság         |
|    | 2.5  | Hordozható eszközökkel (táblagép, okostelefon) kapcsolatos biztonság |
|    | 2.6  | Elektronikus elérhetőségek védelme13                                 |
|    | 2.7  | Teendők technikai, biztonsági problémák és incidensek esetén         |

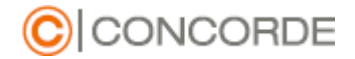

### 1. Felhasználói tájékoztató

Jelen segédlet célja, hogy bemutassa a MyConcorde alkalmazás okostelefonon elérhető applikáció felépítését és használatát.

#### 1.1 Alkalmazás indítása

#### 1.1.1 Alkalmazás telepítése

Töltse le készülékére a MyConcorde alkalmazást az App Store-on vagy a Google Playen keresztül, majd telepítse.

A Concorde a MyConcorde alkalmazást kizárólag az AppStore-ban és a Google Play áruházban teszi közzé. Kérjük, hogy kizárólag az itt közzétett alkalmazást használja. Ismeretlen forrásból a MyConcorde alkalmazást ne töltse le, ne telepítse, azokért a Concorde felelősséget nem vállal.

#### 1.1.2 Alkalmazás elindítása

Kattintson a MyConcorde alkalmazás ikonjára

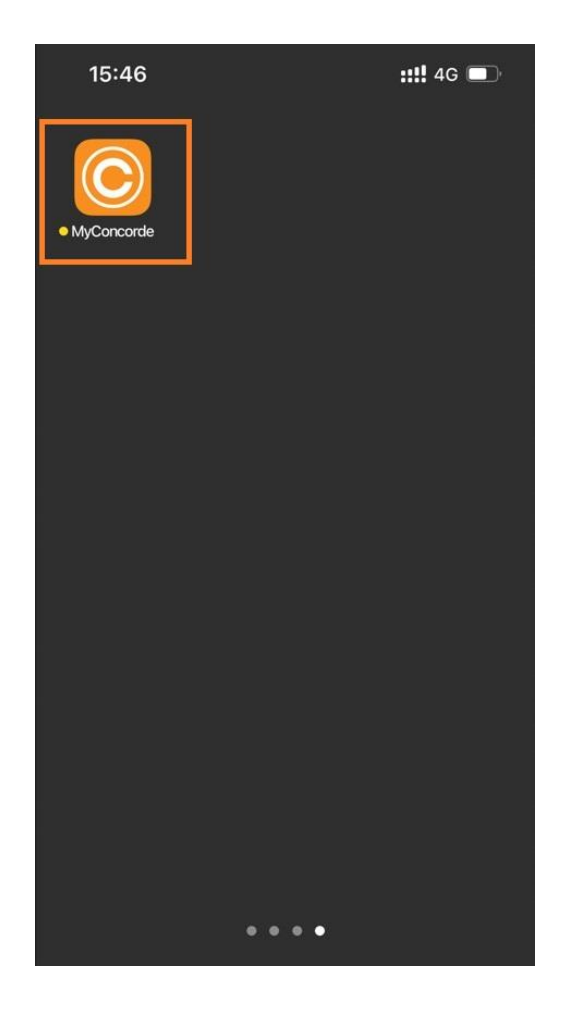

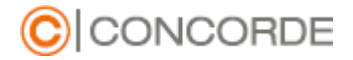

FIGYELEM! Felhívjuk szíves figyelmét, hogy a regisztrációhoz kötött szolgáltatások eléréséhez Önnek a Concorde-nál vezetett számlával kell rendelkeznie, valamint ahhoz kapcsolódó elektronikus szolgáltatást kell igényelnie.

Első bejelentkezéskor a szolgáltatás igénylésekor rögzített mobiltelefonszámra küldött megerősítő SMS kód megadásával lehet hozzárendelni a készüléket a MyConcorde szolgáltatáshoz.

| 1 | 17:26                               | ::!! 🗢 🗈 |
|---|-------------------------------------|----------|
|   |                                     | E        |
|   | BEJELENTKEZÉS                       |          |
|   | Felhasználónév<br>Felhasználónév    |          |
|   | Jelszó<br>Jelszó                    | <u>o</u> |
|   | Elfelejtett jelszó<br>Bejelentkezés |          |
|   | Bejelentkezés Face ID azonosítá:    | ssal     |

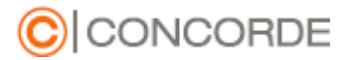

#### 1.2 Bejelentkezés után az ügyfelek által elérhető menüpontok

#### 1.2.1 Tartalom

Ebben a menüpontban találhatjuk a Concorde Zrt. Által készített elemzéseket, friss híreket, heti érdekességeket, blog és podcast ajánlókat.

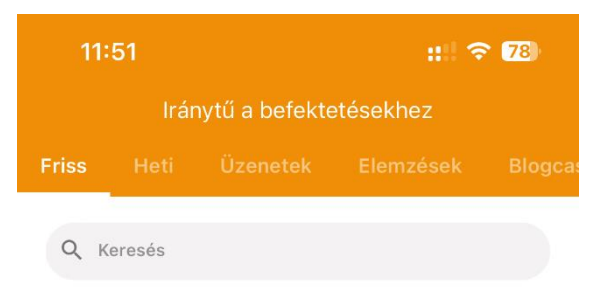

#### Reggeli newsflow 12.09.

2022. december 09.

Ma reggel gyengül a dollár, inflációban továbbra is a kínai statisztikai hivatal a legjobb közel és távol. "Felvásárolgatunk, felvásárolgatunk?!" - kérdezi a hatóság a Microsoft-ot, és be is pereli a szoftvergyártót.

#### Hallgassa meg: a hét legérdekesebb eseményeiről beszélgettünk

2022. december 08.

Mennyit ér sapka nélkül a MOL, miért kényszerülnek újra árengedményekre az autógyártók, mik a lényeges friss információk az EU-s pénzek ügyében, hogyan mozog ilyen körülmények között a forint - mindezekről szó esik eheti negyedórás képbe hozó beszélgetésünkben.

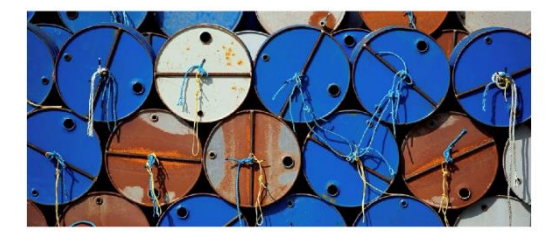

Sok pénz marad a Molnál az üzemanyag ársapka eltörlésével, DE...

2022. december 07.

| 63       | Φ         | ,<br>→      | 袋           |
|----------|-----------|-------------|-------------|
| Tartalom | Portfólió | Tranzakciók | Beállítások |

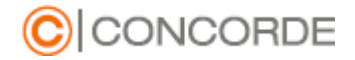

#### 1.2.2 Portfólió

A Portfólió menüpontban találjuk, portfóliónk részletes adatait illetve lehetőség van arra, hogy a számlatulajdonos az összes számláját egyszerre megtekintse. A teljes piaci érték felületen számláink összesített értékét találhatjuk.

A számlaválasztó segítségével külön-külön is megtekinthető a számláink eszközosztály, illetve pénznem szerinti tovább bontása is.

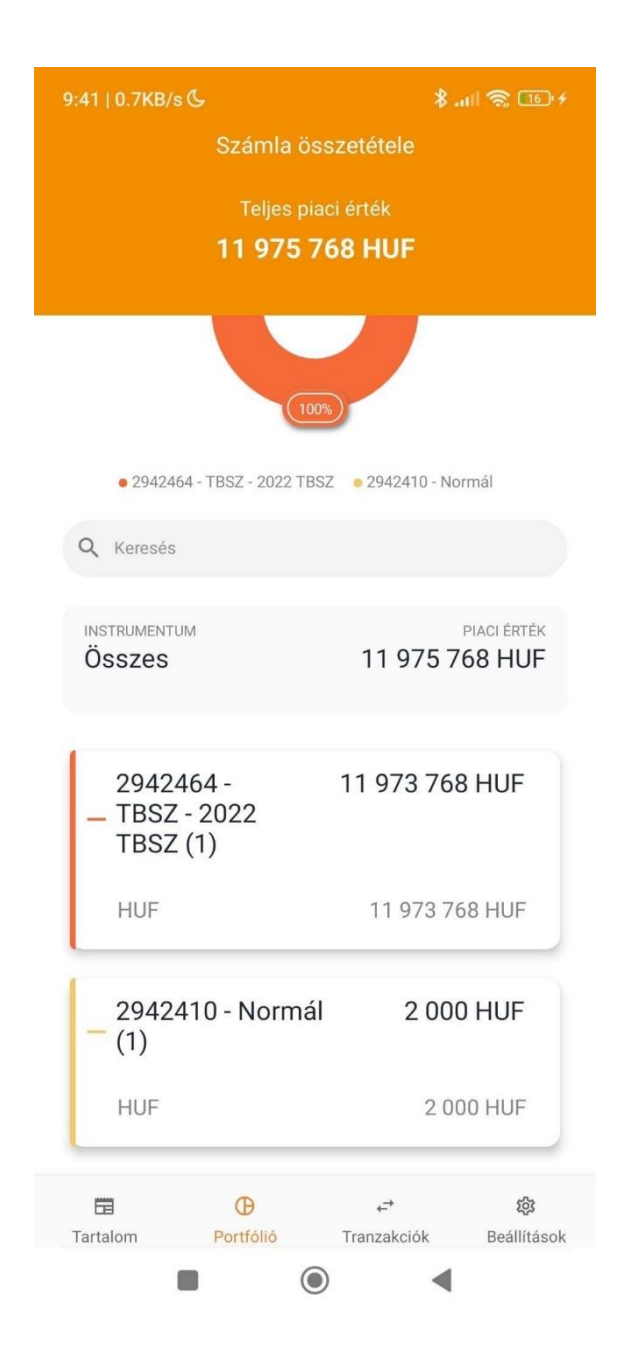

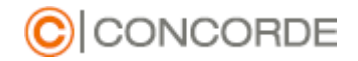

#### 1.2.3 Tranzakciók

A Tranzakciók menüpontban találhatjuk a folyamatban lévő még el nem számolt tranzakciókat, illetve a már lezárt tranzakcióink történetét

A felület alapértelmezetten az elmúlt 2 hónap tranzakcióit mutatja melyen a szűrés gombra kattintva változtathatunk.

A szűrőben ügyfélszámlákra, különböző tranzakció típusokra, illetve időintervallumra tudunk szűrni.

| 9:43   1.6MB/s 🕓                                                           | \$ all 🛜 📧 4                |  |
|----------------------------------------------------------------------------|-----------------------------|--|
| Tranzakciók                                                                |                             |  |
| Folyamatban                                                                | Lezárt                      |  |
| 2022.10.07 - 2022.12.07 ×                                                  | n Szűrés                    |  |
| LEZÁRT TRANZAKCIÓK                                                         |                             |  |
| <b>Befektetővédelmi<br/>hozzájárulás</b><br>MAGYAR FORINT                  | - 998 HUF<br>2022.12.06     |  |
| Letétkezelési díj bps<br>Magyar Forint                                     | - 230 HUF<br>2022.12.06     |  |
| Utalás jóváírás<br>MAGYAR FORINT                                           | 7 250 000 HUF<br>2022.11.25 |  |
| CFD alapletét képzés<br>- felszabadítás<br>ConcordeTrader<br>MAGYAR FORINT | 2022.11.11                  |  |
| Utalás jóváírás<br>MAGYAR FORINT                                           | 4 700 000 HUF<br>2022.11.11 |  |
| Befektetővédelmi<br>hozzájárulás<br>MAGYAR FORINT                          | - 2 HUF<br>2022.11.03       |  |

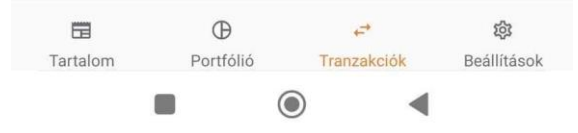

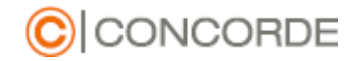

#### 1.3 Beállítások

Az Egyéb menüpontban elolvashatjuk az cég üzletszabályzatát, az Üzenetek gombra kattintva elolvashatóak a korábban kapott üzenetek, a beállítások alatt pedig megváltoztathatjuk jelenlegi jelszavunkat illetve bekapcsolhatjuk a biometrikus azonosítással történő bejelentkezést.

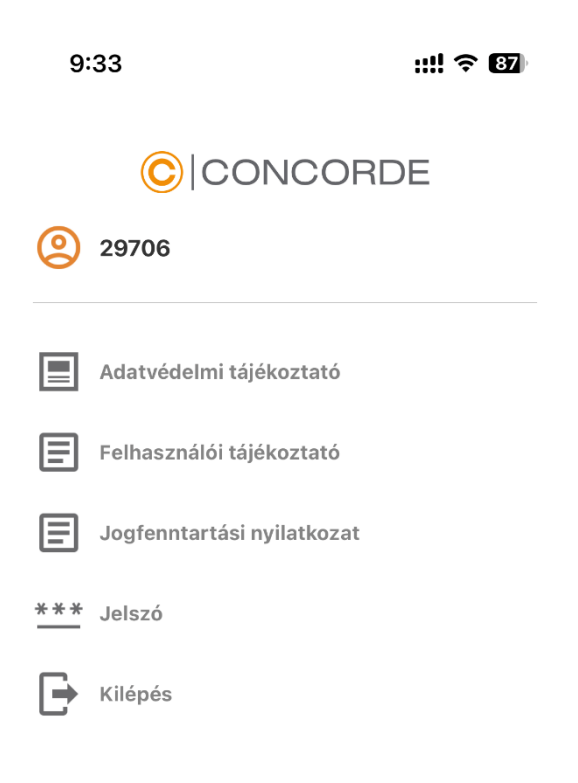

|          | Φ         | ÷           | 森           |
|----------|-----------|-------------|-------------|
| Tartalom | Portfólió | Tranzakciók | Beállítások |

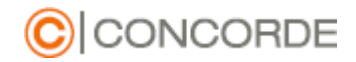

#### 1.3.1 Jelszó módosítás

A Beállítások menüpontban a Jelszó módosításra kattintva változtathatjuk meg jelszavunkat.

A jelszavunk megváltoztatásához meg kell adnunk a jelenlegi jelszavunkat, majd pedig meg kell adnunk az új jelszót és meg kell erősítenünk azt.

A megadott jelszónak legalább 8 karakter hosszúnak kell lennie és tartalmaznia kell legalább egy kisbetűt, nagybetűt és speciális karaktert.

| 17:30                             | ::!! 중 ■)                                       |
|-----------------------------------|-------------------------------------------------|
| <b>ر</b> ا                        | elszó módosítása                                |
|                                   |                                                 |
| Kérjük,<br>A                      | , adja meg új jelszavát.<br>jelszó kritériumai: |
|                                   |                                                 |
| Legalább 8 karak                  | tter hosszú, tartalmaz legalább egy             |
| Kisbetut, na                      | gybeldt es specialis karaktert.                 |
| Régi jelszó<br><b>Régi jelszó</b> | 0                                               |
|                                   |                                                 |
| Új jelszó<br>Új jelszó            | 0                                               |
| Líi jelszó megerősítés            | ٩                                               |
| Új jelszó megerő                  | osítése o                                       |
|                                   |                                                 |
|                                   |                                                 |
|                                   |                                                 |
|                                   |                                                 |
|                                   |                                                 |
|                                   |                                                 |
|                                   |                                                 |
|                                   | Tovább                                          |
| _                                 |                                                 |

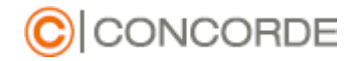

#### 1.3.2 Biometrikus azonosítás bekapcsolása

Ha jelszó helyett biometrikus azonosítással szeretnénk belépni az alkalmazásba, ezt a beállítások menüpontban a Biometrikus azonosítás bekapcsolásával tehetjük meg.

A biometrikus azonosítás bekapcsolásához megerősítésképpen meg kell adnunk jelenlegi jelszavunkat. Ezután a biometrikus azonosítás aktívvá válik.

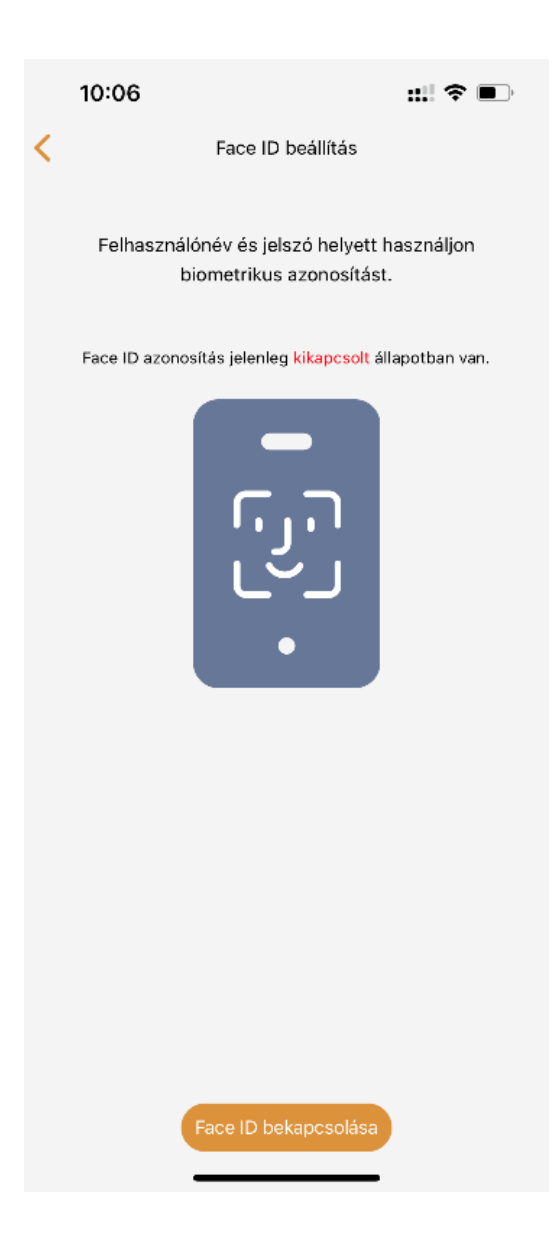

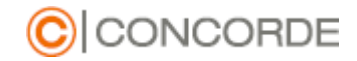

### 2. Technikai és biztonsági tájékoztatás

A fejezet célja, hogy a MyConcorde mobilapp rendszerkövetelményeit meghatározza, valamint a szolgáltatás biztonságos használatáról tájékoztasson. A Concorde a szolgáltatásainak kialakítása során a különböző hatóságok (MNB, NAIH) hatályos ajánlásait és elvárásait vette figyelembe és közvetíti a felhasználók felé.

Felhívjuk a szolgáltatások felhasználóinak figyelmét, hogy a felhasználók felelősége a használt készülékek, eszközök és felhasználói hozzáférések (felhasználói név, jelszó) megfelelő szintű biztonsági védelméről gondoskodni!

#### 2.1 Fogalmak

**MyConcorde mobilapp:** A Concorde által nyújtott, az Ügyfelek részére okostelefonon igénybe vehető pénzügyi szolgáltatás.

Felhasználónév: 6 jegyű, numerikus azonosító kód, amely a Felhasználó egyedi azonosítására szolgál.

Jelszó: Alfanumerikus azonosító kód, amely a Felhasználó egyedi azonosítására szolgál.

**Biometrikus azonosító:** a mobileszközön alapértelmezettként beállított ujjlenyomat (TouchID), arcfelismerés (FaceID) vagy írisz leolvasás, amelyet a Felhasználó a Concorde mobilapp belépéshez, valamint tranzakciók aláírásához használhat.

Kétfaktoros hitelesítés (2FA): egy identitás- és hozzáférés-kezelési biztonsági módszer, amely kétféle azonosítást igényel az erőforrások és az adatok eléréséhez. A kétfaktoros hitelesítés lehetővé teszi a legsérülékenyebb információk védelmének biztosítását.

#### 2.2 Technikai feltételek

Az alkalmazást az alábbi eszközökön használhatja:

- iPhone 6S és későbbi iPhone készülékek, amelyek legalább iOS 13-as operációs rendszerrel rendelkeznek;
- olyan Android operációs rendszerű okostelefonok, amelyeken legalább Android 5.0 verziójú operációs rendszer fut.
- alkalmazásunk jelenleg nem elérhető azokon a 2019 őszétől megjelenő Huawei telefonokon (pl. Huawei Mate 30, P40), amelyek nem támogatják a Google Play Services (GPS) ökoszisztémát.
- Az alkalmazás nem használható módosított (ún. rootolt vagy jailbreakelt) operációs rendszerű okostelefonokon.

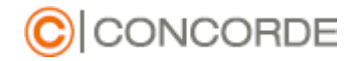

#### 2.3 Általános biztonság

- Használjon naprakész vírusvédelmi, tűzfalvédelmi programokat eszközeinek (számítógép, mobiltelefon, táblagép) vírus, kémprogram, kártékony szoftverek elleni védelme érdekében!
- Tartsa naprakészen az eszközei által használt operációs rendszereket (Windows, Linux, MacOS, iOS, Android) és az eszközökre telepített alkalmazásokat a gyártók által kiadott hivatalos frissítések, javító verziók rendszeres telepítésével!
- Kizárólag legális szoftvereket használjon eszközein, melyekre ne telepítsen ismeretlen forrásból származó, kétes eredetű alkalmazásokat!
- Tiltsa le eszközei esetében az ismeretlen vezeték nélküli hálózatokhoz (Wi-Fi, Bluetooth) történő automatikus csatlakozást!
- Kérjük, azonnal vegye fel a kapcsolatot a Concorde telefonos ügyfélszolgálatával, amennyiben látszólag a Concorde-tól érkező személyes vagy bizalmas adatok (név, telefonszám, E-csatorna azonosító, jelszó) megadására felszólító üzenetet kap, mert a Concorde ügyfeleitől ilyen jellegű adatokat soha nem kér e-mail üzenetben vagy SMS-ben!
- Ismeretlen feladótól származó üzenetet, csatolmányt, linket minden esetben kezeljen kiemelt körültekintéssel, a levélre történő válaszadást vagy megnyitásukat pedig - amennyiben lehetséges - mellőzze!

#### 2.4 Jelszókezeléssel, bankkártya adatokkal kapcsolatos biztonság

- Ne használjon jelszavaiban személyes információkat (születési dátum, telefonszám, lakcím, kedvenc háziállat, házastárs neve, PIN vagy TPIN kód stb.), valamint szótár alapú szavakat!
- A rendszer megköveteli a komplex jelszavak használatát. A jelszó hossza minimum 8 karakter, melyben kis és nagybetűnek és minimum 2 számnak kell szerepelnie.
- Törekedjünk olyan jelszó megadására, mely nem kapcsolható hozzánk
- A szolgáltatás igénybevételéhez használt azonosítót, jelszót ne adjuk meg senkinek
- A jelszavakat csak biztonságos formában tároljuk, például jelszókezelő alkalmazás segítségével. A felhasználói jelszavakat csak titkosított formában tároljuk
- A Concorde soha nem kéri semmilyen csatornán a felhasználóktól, hogy osszák meg a jelszavakat. Kérjük jelszavát ne ossza meg senkivel!
- Kérjük, hogy a felhasználói jelszót rendszeresen, legalább háromhavonta változtassa meg. Amennyiben arról értesül, hogy felhasználói hozzáférését kompromitálták, akkor haladéktalanul változtassa meg felhasználó jelszavát és jelezze azt a Concorde elérhetőségein.

- Javasoljuk, hogy minden rendszerhez használjon egyedi, generált jelszót. Lehetőleg ne használja különböző rendszerekhez ugyanazt a jelszót, mert így nagyobb a lehetősége a visszaéléseknek.
- Amennyiben elfelejtené jelszavát, lehetősége van új jelszó igénylésére. Az új jelszót a Concorde ügyfélszolgálaton keresztül, telefonon kérheti. Biztonsági okokból kollégánk Önt azonosítani fogja és új, átmeneti hitelesítő jelszót fog küldeni a korábban megadott telefonos elérhetőségére.

CONCORDE

- 3 sikertelen bejelentkezési kísérlet után a rendszer átmenetileg 1 órára letiltja a hozzáférést. Amennyiben elfelejtette jelszavát kérjük hívja az ügyfélszolgálatot új jelszó igényléséhez.
- Bankkártya adatait (bankkártyaszám, lejárati dátum, CVV/CVC2 kód) csak olyan weboldalakon adja meg, amelyeket ismer és megbízhatónak tart. E-mail üzenetben vagy bármilyen felugró felhívás során soha ne adja meg ezeket!

#### 2.5 Hordozható eszközökkel (táblagép, okostelefon) kapcsolatos biztonság

- Lehetőleg ne használja a szolgáltatás használatra azt a hordozható eszközt, amelyre a Concorde-tól kapott SMS üzeneteket is kapja!
- Javasolt, hogy az eszköz gyári jogosultság beállításait ne változtassa meg; ne root-olja, ne jailbreak-elje az eszközt!
- Használjon képernyőzár feloldás elleni védelmet (PIN kód, egyedi mintázat)!
- Ne tároljon személyes adatokat (bankkártyaszám, PIN vagy TPIN kód) a készüléken!
- Ne telepítsen internetről közvetlenül letöltött alkalmazást/szoftvert eszközeire, helyette használja a hivatalos forrásokat vagy terjesztési csatornákat (pl. Google Play, Apple Appstore, Windows Market)!
- Minden esetben ellenőrizze a telepíteni kívánt alkalmazás által használni kívánt
  jogosultságkérelmeket és szolgáltatásokat, és amennyiben egy alkalmazás a profiljába nem
  illeszkedő funkciókat is használni kíván (pl. háttérkép alkalmazás SMS-t akar küldeni), akkor
  ne folytassa a telepítést! Ezt az ellenőrzést az alkalmazások frissítésekor is mindig végezze el,
  mert az új alkalmazás verziók gyakran többlet jogosultságokat kérnek.
- Javasolt a nem használt szolgáltatásokat (Bluetooth, GPS, NFC) kikapcsolni, és csak tényleges használat idejére engedélyezni.
- Amennyiben az eszköz operációs rendszere vagy az eszköz gyártója támogatja, javasolt titkosítani az eszköz háttértárolóin tárolt adatokat.

#### 2.6 Elektronikus elérhetőségek védelme

A Concorde kiemelt funkciók végrehajtásához (pl. adatmódosítás) is mobil telefonszámra küldött SMS hitelesítő kód segítségével ellenőrzi az Ön közreműködését csalás és visszaélések megelőzése miatt.

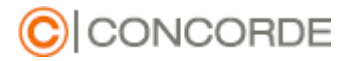

A Concorde biztonsági megfontolásból az elérhetőségek változásáról emailben értesítést küld az Ön részére. Amennyiben nem Ön kezdeményezte a módosítását, kérjük haladéktalanul jelezze ezt a Concorde ügyfélszolgálatának elérhetőségein! Kérjük ellenőrizze, hogy elektronikus levelező rendszere nem kezeli a Concorde által küldött leveleket levélszemétként!

## Felhívjuk figyelmét, hogy az ön birtokában lévő személyes eszközök és hozzáférési információk védelme az Ön felelőssége!

Eszközeinek és személyes elérhetőségeinek védelme érdekében kérjük gondoskodjon azok megfelelő védelméről az alábbiak végrehajtásával:

- Ne használjon publikusan elérhető számítógépet és hálózatot
- Eszközeit mindig lássa el jelszavas védelemmel és azokat használat után mindig kapcsolja ki, vagy zárolja le
- Telepítsen eszközeire vírus és kártékony kód elleni védelmet
- Rendszeresen telepítse az eszközein található szoftverek biztonsági frissítéseit
- Használjon eszközei védelmére tűzfal megoldást

#### 2.7 Teendők technikai, biztonsági problémák és incidensek esetén

Amennyiben problémát tapasztal, az esetleges csalások és visszaélések megelőzése érdekében kérjük haladéktalanul értesítse ügyfélszolgáltunkat az <u>www.con.hu/kapcsolat/</u> oldalon található elérhetőségeken.